## 【スマートフォンセキュリティ導入手順】

【スマートフォンセキュリティインストール】 スマートフォンセキュリティのインストールはPlayストアから行います。インストール後、お渡している7桁のライセンスキーまたは21桁のシリアル番号をアプリ内で入力して完了します。 ※記載している参考画像はお使いの機種によって異なる場合があります。

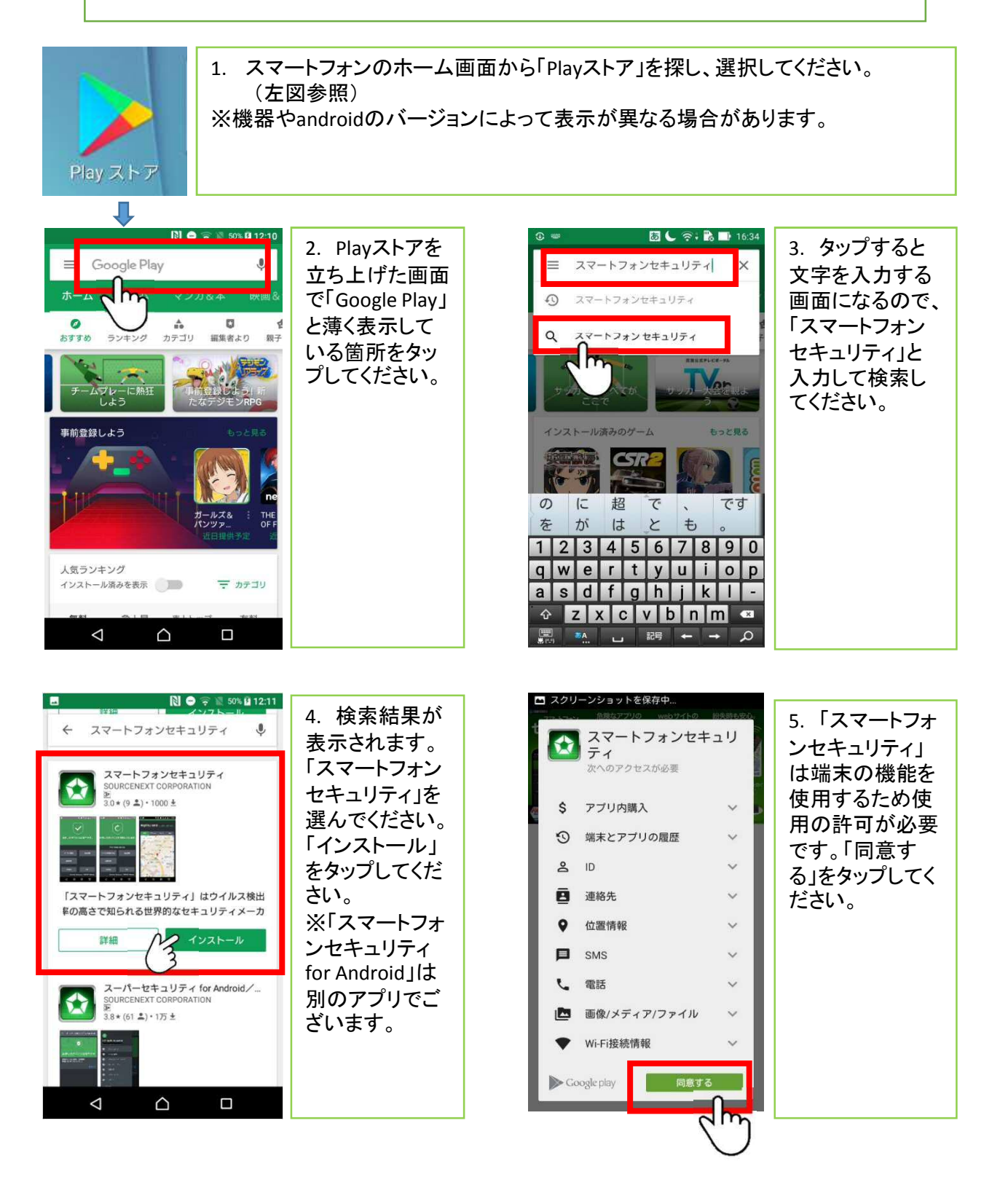

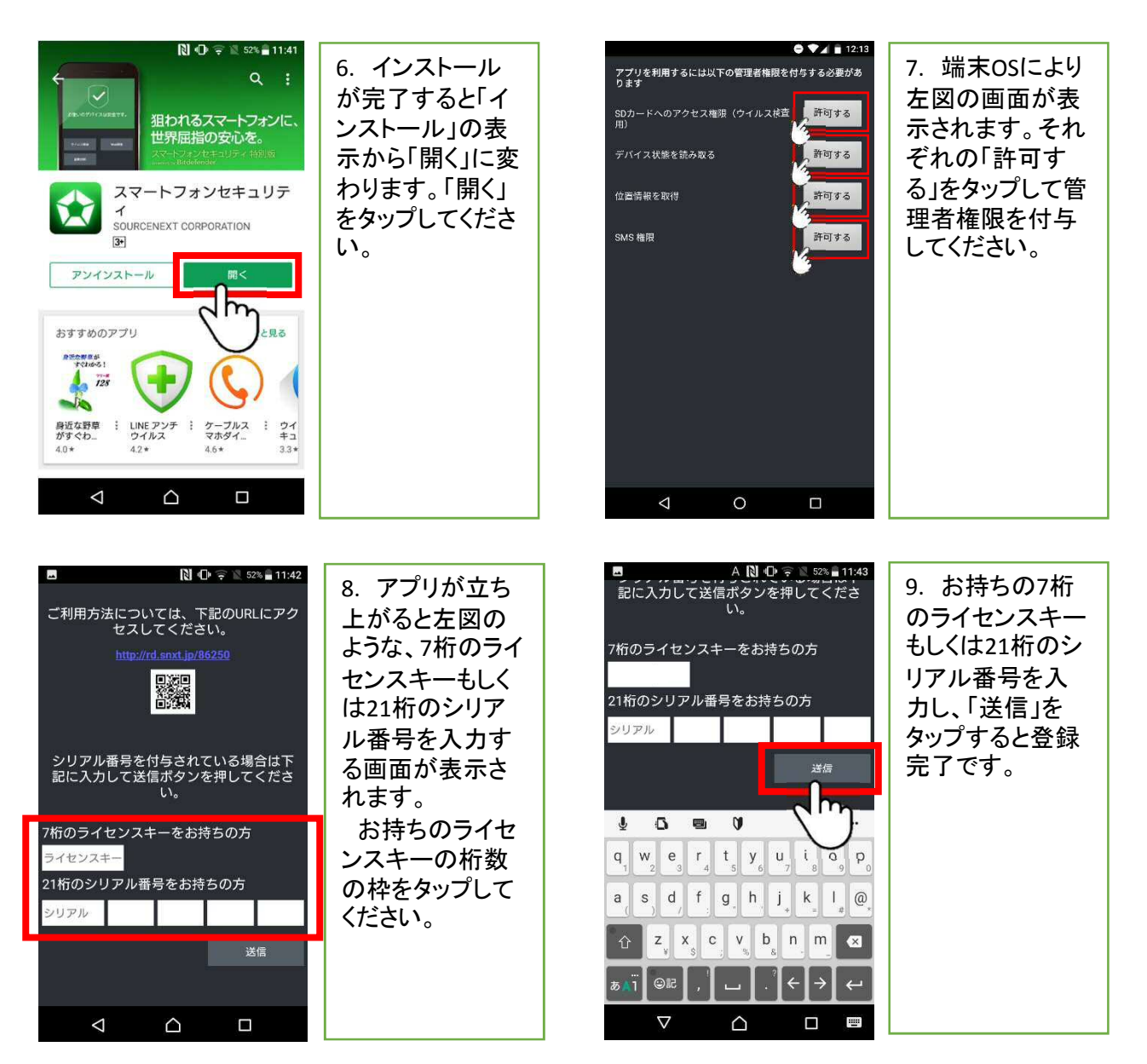

## ※登録完了直後にウイルス検査を実施します。

製品の登録直後は下図のように「ウイルス検査は実施されていません」と表示されるので、初回のウイ ルス検査を行いましょう。画面の「ウイルス検査」をタップしてください。

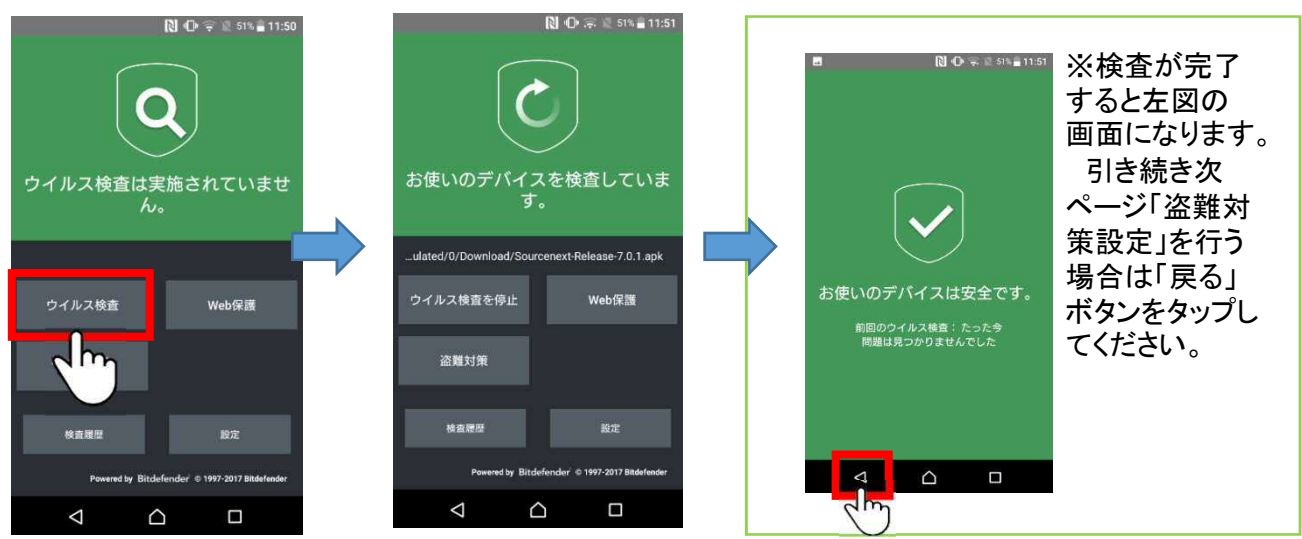

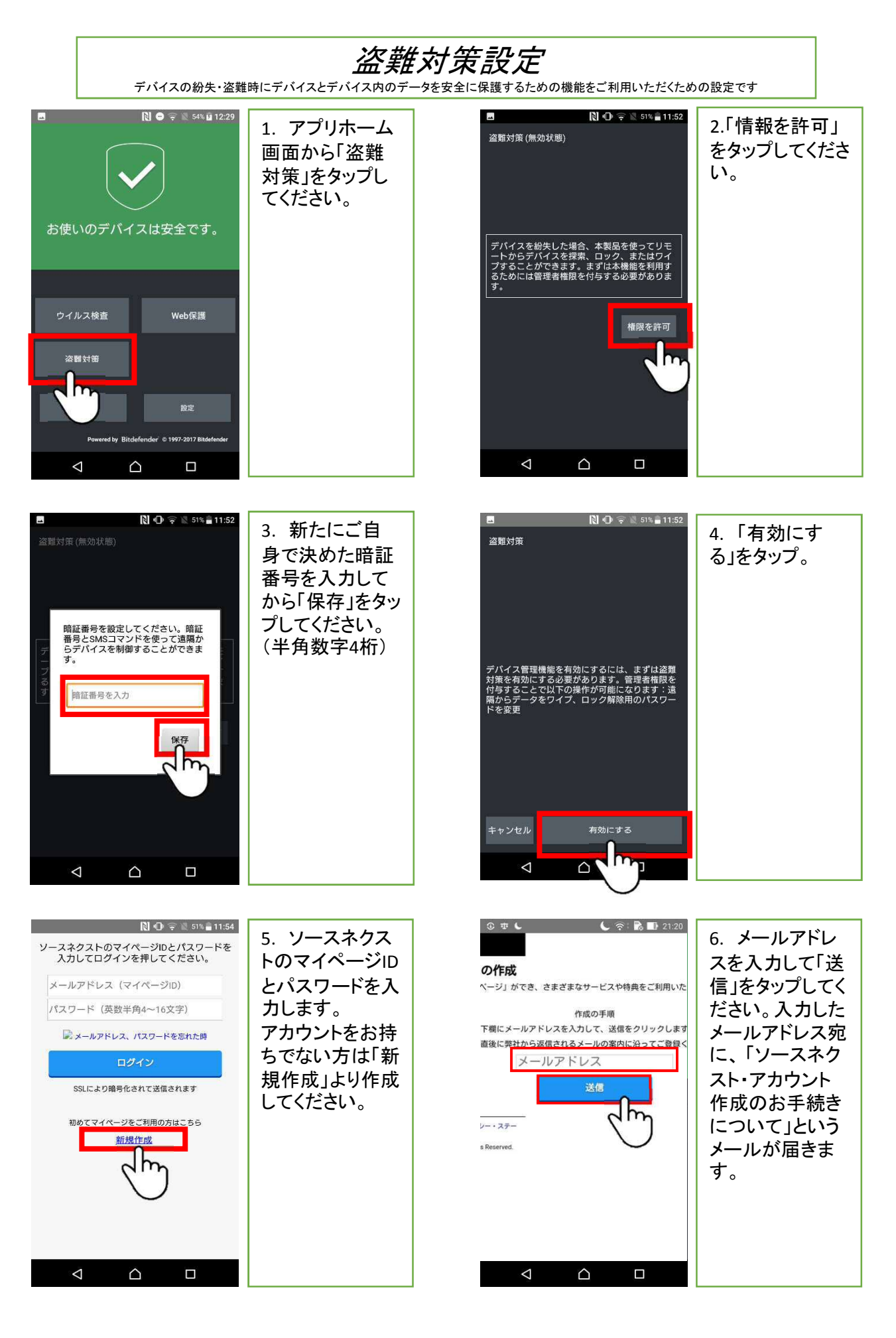

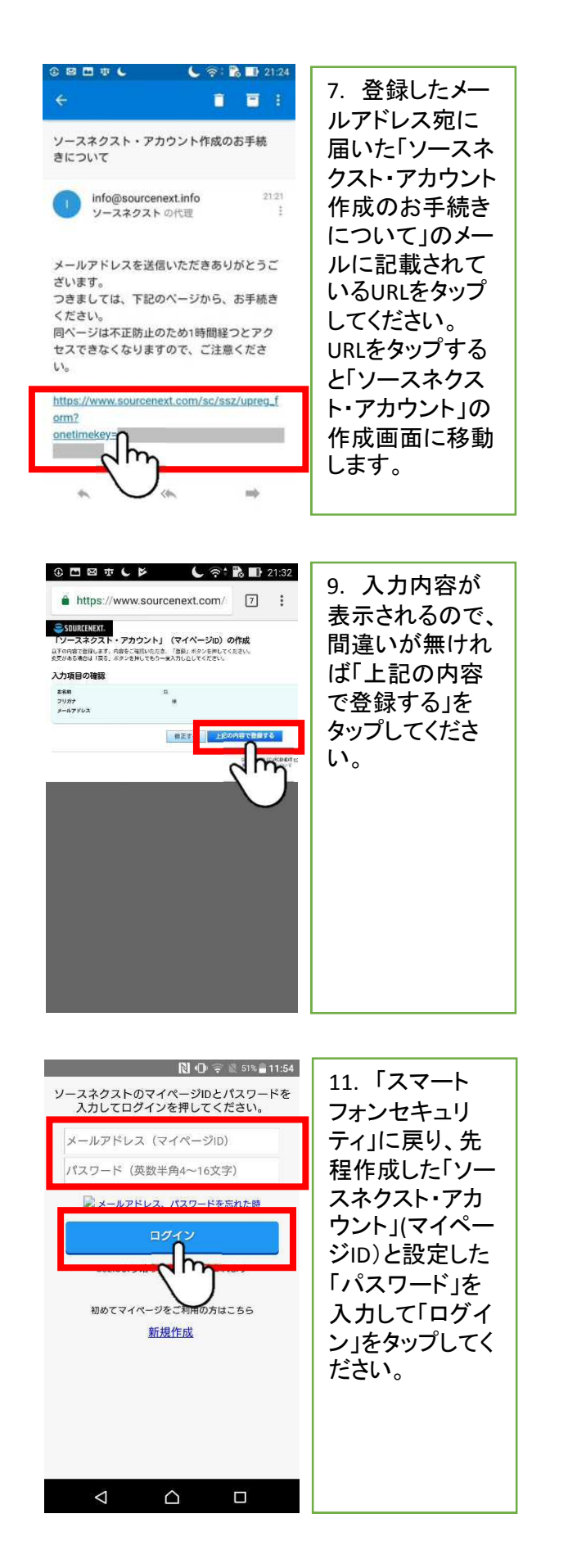

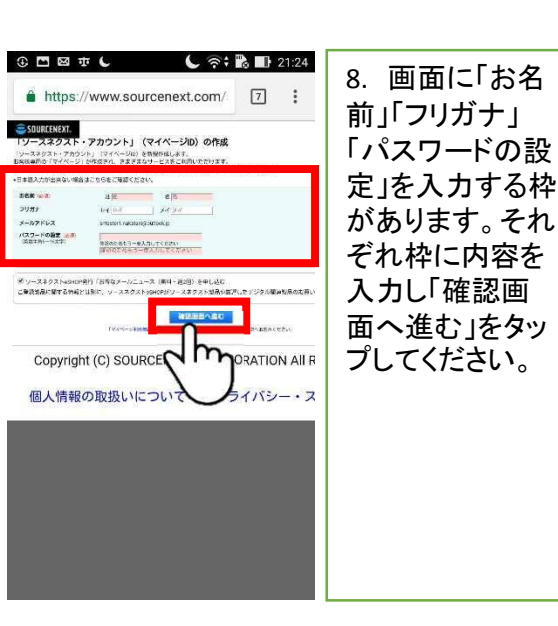

| ① 四 四 寸 し 卒 し 一 〇 二 四 日 日 日                 | 21:32                |
|---------------------------------------------|----------------------|
| https://www.sourcenext.com/                 |                      |
| ● JOURCENEXT.<br>「ソースネクスト・アカウント」(マイページD)の作成 | レスト・アカワン<br>ト」(マイページ |
| コーザーの、バスワード日本などに超えて大切に改置し                   | *****   ID)を作成しまし    |
| baseer (5.55)<br>G. Meto BE                 | た」と表示されると登録完了です。     |
|                                             |                      |
|                                             |                      |
|                                             |                      |
|                                             |                      |
|                                             |                      |
|                                             |                      |
|                                             |                      |
|                                             |                      |
|                                             |                      |

| <u></u>      | 😢 💵 🚓 🔯 51% 🖬 11:55 |                       |
|--------------|---------------------|-----------------------|
| webページから管理する |                     | 12. 作成した              |
| デバイス探索       | OFF                 | ソースネクストの<br>マイページIDでロ |
| 遠隔ロック        | OFF                 | グインすると、盗              |
| 遠隔ワイプ        | OFF                 | ■難対策の設定画<br>面が表示されま   |
| 遠隔アラーム       | OFF                 | す。必要な機能               |
| SMSを使って管理する  |                     | を有効にしてくた              |
| SMS コマンド     | OFF                 | ▽弐白本市には               |
| SIMカード差し替え警告 | OFF                 | 3で設定変更には              |
| 信頼する番号を設定    | 設定                  | 番号が必要です。<br>          |
|              |                     |                       |

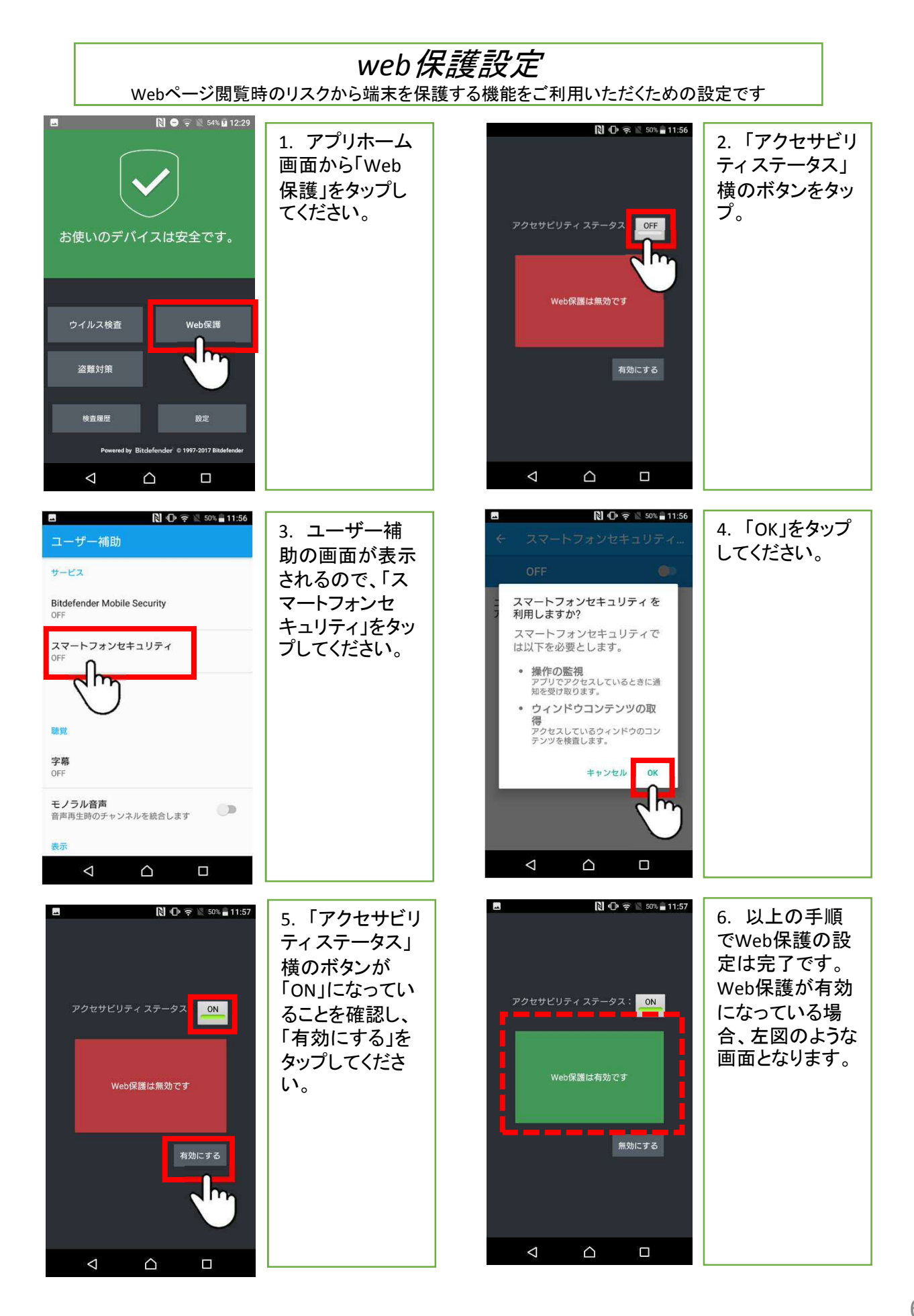

## Web 管理ページの使い方

盗難対策の「Webページから管理する」内の機能を利用する場合は、スマートフォンセキュリティを 利用中のスマートフォン・タブレット以外の端末(PC/スマートフォン/タブレット)からWeb管理ページ ヘアクセスが必要です。※盗難対策の設定を完了していない場合は使用できません。

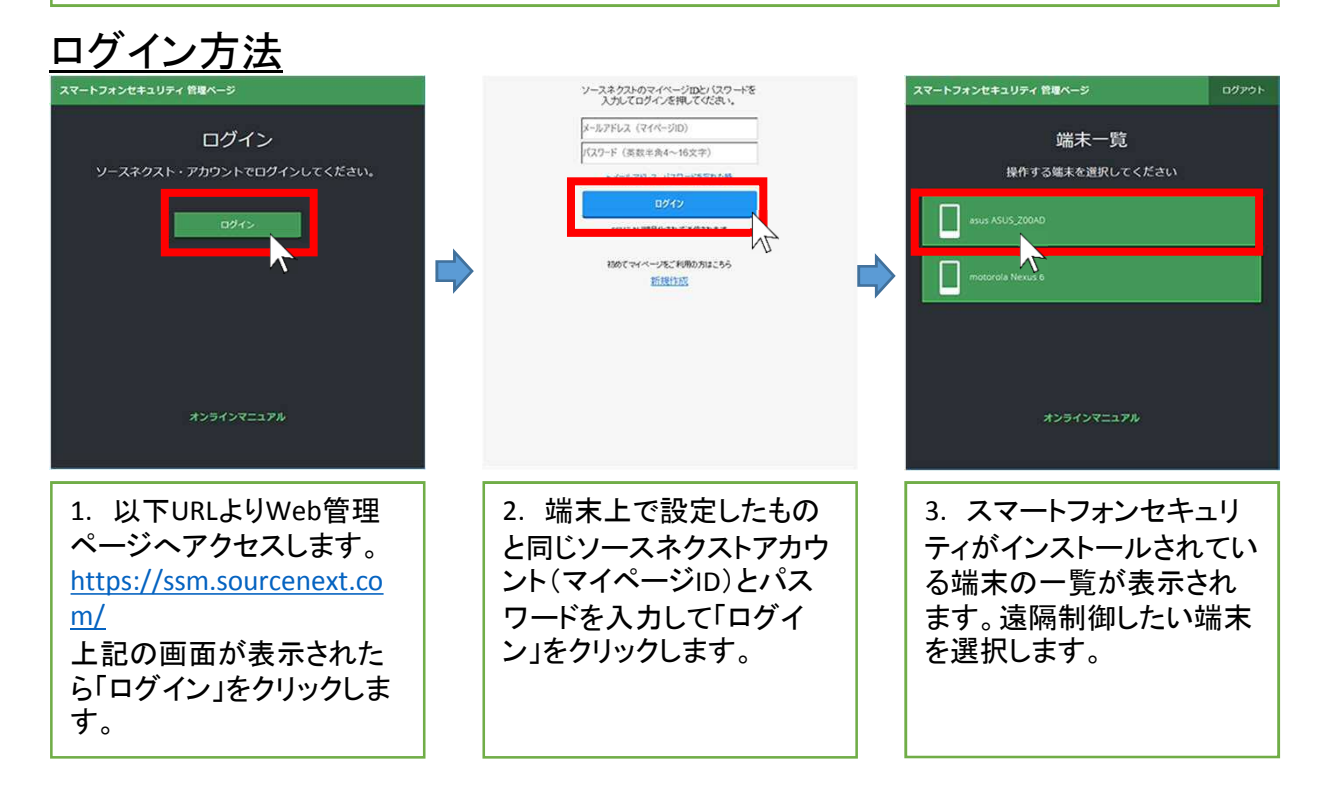

## 機能一覧

| <u>・探索</u>                             | <u>・アラーム</u>                                                                  | <u>・ロック</u>                                                                                                    | <u>•消去</u>                                                                                                |
|----------------------------------------|-------------------------------------------------------------------------------|----------------------------------------------------------------------------------------------------|----------------------------------------------------------------------------------------------------|
| スマートフォンセキュリティ 牧庫ページ ログアウト              | スマートフォンセキュリティ 教理ページ ログアウト                                                     | スマートフォンセキュリティ 信頼ページ ログアウト                                                                                                    | スマートフォンセキュリティ 教理ページ ログアウト                                                                                 |
|                                        | motorola Nexus 6 く #第一書になる<br>第章 プラム ロック 海点<br>編末に表示するメッセージ:<br>メッセージを入れてください | motorola Nexus 6 く 編ネールに向き   技術 アラーム ロック 東点   株木を下記の構図書句でロックします: </td <td>motorola Nexus 6 く MB-micros<br/>原題 プラーム ロック 発意<br/>集束の情報金で消去しますか?<br/>■ 第本の学ークジ究会に消去されることを<br/>開始しました。<br/>消点</td> | motorola Nexus 6 く MB-micros<br>原題 プラーム ロック 発意<br>集束の情報金で消去しますか?<br>■ 第本の学ークジ究会に消去されることを<br>開始しました。<br>消点 |
|                                        | 「アラームを得らす」<br>本価<br>メンラインマニュアル                                                | オンラインマニュアル                                                                                                    | オンラインマニュアル                                                                                                |
| 「探索」 のページを開<br>くと、 端末の位置情報<br>が表示されます。 | 「アラーム」のページ<br>で、メッセージを入力<br>して「送信」をクリック<br>すると、そのメッセー<br>ジが端末上に表示さ<br>れます。    | 「ロック」のページで、<br>任意の暗証番号を入<br>カして「送信」をクリッ<br>クすると、その番号で<br>端末にロックをかける<br>ことが出来ます。                                                                                                    | 「消去」 のページで、<br>確認のメッセージに<br>チェックを入れて「消<br>去」をクリックすると、<br>端末のデータを削除<br>することが出来ます。                          |